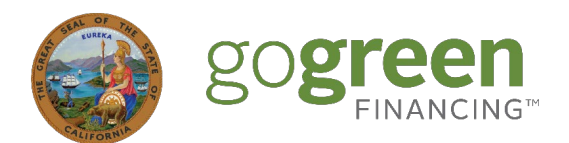

# GoGreen Home Portal Lender User Manual

Use this Lender User Manual to begin using the GoGreen Home Portal quickly and effectively.

### What is the GoGreen Home Portal?

The GoGreen Home Portal is the online tool through which you will submit loan and Borrower data to the GoGreen Home Team for review and enrollment.

This User Manual covers the activities that Lenders will perform.

### Contents

| GoGreen Home Portal – Quick Start Guide2                   |
|------------------------------------------------------------|
| Navigating the GoGreen Home Portal3                        |
| Adding a Loan to a Project (Stage 4 – "Loan Preapproval")4 |
| Adding a Loan Record4                                      |
| What Happens Next?                                         |
| Final Funding (Stage 8 – "Loan Closing")6                  |
| Last Step - GoGreen Home Enrollment ("Completed")6         |

### Log In: https://gogreenportal.treasurer.ca.gov/users/sign in

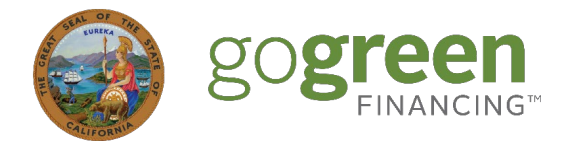

### **GoGreen Home Portal – Quick Start Guide**

There are nine stages to submitting a project to GoGreen Home. The full process requires participation from Contractors, Lenders, and the GoGreen Home Team. **There are two stages which require Lender engagement and entry, highlighted in blue below.** 

| 1     | 2                           | 3                           | 4                        | 5                | 6                     | 7                           |              | 9         |
|-------|-----------------------------|-----------------------------|--------------------------|------------------|-----------------------|-----------------------------|--------------|-----------|
| Draft | Awaiting<br>Customer Action | Project Pending<br>Approval | Docs Pending<br>Approval | Loan Preapproval | Pending<br>Completion | Completion<br>Documentation | Loan Closing | Completed |

| Stag | ge                          | Action                                                                                                    | Responsible Party    |
|------|-----------------------------|----------------------------------------------------------------------------------------------------|----------------------|
| 1.   | Draft                       | Contractor enters project details: customer address, utility<br>provider(s), Eligible Energy Measures (EEMs), Lender information,<br>project costs and financed amounts. Utility bill(s) are uploaded at<br>this stage by either the Contractor or the Customer, and the<br>Contractor sends the Privacy Release to the Borrower for<br>signature. | Contractor           |
| 2.   | Awaiting<br>Customer Action | Customer signs Privacy Release virtually.                                                                                                    | Borrower             |
| 3.   | Project Pending<br>Approval | GoGreen Home Team reviews submitted project details.                                                                                                    | GoGreen Home Team    |
| 4.   | Docs Pending<br>Approval    | GoGreen Home Team reviews submitted project documentation (e.g. utility bills).                                                                                                    | GoGreen Home Team    |
| 5.   | Loan Preapproval            | Lender enters initial loan details: Loan Amount / Prequalified<br>Amount, Loan Application Number, and Interest Rate Finalized<br>Date.                                                                                                    | Lender               |
| 6.   | Pending<br>Completion       | Contractor starts project. Upon project completion, Contractor<br>and Borrower digitally sign Certificates of Completion; if<br>applicable, Contractor uploads additional required<br>documentation such as permits, safety test results, and/or proof<br>of Interconnection Application.                                                          | Contractor, Borrower |
| 7.   | Completion<br>Documentation | The GoGreen Home Team reviews and approves the Completion Documentation, and then signals the Lender to close the loan and send payment to the Contractor.                                                                                                    | GoGreen Home Team    |
| 8.   | Loan Closing                | Lender enters remaining loan details (such as the loan term, the<br>interest rate, the final principal and Claim-Eligible Principal<br>Amounts, Borrower credit score and DTI, and the loan's closing<br>date).<br>Then the Lender changes the Loan Status field to "In repayment".                                                                | Lender               |
| 9.   | Completed                   | The Loan and Project records are sent to GoGreen Home for final enrollment.                                                                                                    | Lender               |

Log In: https://gogreenportal.treasurer.ca.gov/users/sign in

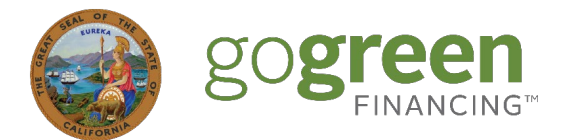

### Navigating the GoGreen Home Portal

When you log in to your GoGreen Home Portal Account, you will note a variety of tabs at the top of the page:

| go <b>green</b> | Dashboard Loans Jobs Contractors | Discussions Loan Files Reports Resources | Upload Loan File Efficiency Credit Union 🤌 Janice Lim 🔻 |
|-----------------|----------------------------------|------------------------------------------|---------------------------------------------------------|
| Dashboard       |                                  |                                          | mm/dd/yyyy 🗅 to mm/dd/yyyy 🗅 Update                     |
| En              | nergency Replacements<br>O       | Awaiting Customer Action                 | Project Pending Approval<br>O                           |
|                 |                                  |                                          |                                                         |

- **Dashboard**: Displays and links to a list of Job records based on status for easy navigation.
- Loans: Displays a list of all Loan records associated with the Lender account.
- **Jobs**: Displays a list of all Job records associated with the Lender account.
- **Contractors**: Displays a list of all Contractor accounts who have Job records associated with the Lender account.
- **Discussion**: Displays a list of messages to which the Lender account is a party.
- Loan Files: Displays a list of uploaded loan files and their statuses.
- **Reports**: Links to some basic reports for Lenders.
- **Resources**: Includes links and documents uploaded by the GoGreen Home Team for Contractors and Lenders.

#### Other noteworthy features:

- Upload Loan File please ignore for now; this feature will be introduced at a later stage.
- "Bell" icon links to a list of notifications for the Lender account.
- [Your User Name] use this button to update your user profile information, add more user accounts (Admin users only) and update notification preferences.

|          | Notification Preferences                                                                                 |
|----------|----------------------------------------------------------------------------------------------------|
| <b>~</b> | A closing date is required for a loan                                                                    |
|          | Document request sent to a customer                                                                      |
|          | A customer digitally signed a certificate of completion                                                  |
|          | A new discussion message is added to a job                                                               |
|          | A job has changed to the approved final funds status                                                     |
|          | A job status changed. Only triggered if there is not a more specific job status system notification type |
|          | A job has changed to the completed status                                                                |
| <b>~</b> | Lender reminder to upload latest data, reminders sent every 2 days.                                      |
|          | A loan import was processed                                                                              |
| Upo      | Jate My Profile                                                                                          |

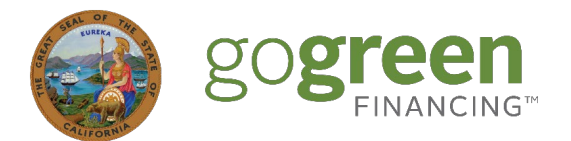

## Adding a Loan to a Project (Stage 4 – "Loan Preapproval")

Contractors must link a Job record to a Lender in order to submit the project for review. Once the Contractor has submitted a Job record into the system, it will appear in the Lender's **Jobs** tab.

| 🌍 go <b>g</b> | reen      | Dashboard                   | Loans  | Jobs (    | Contractors | Discussions | Loan Files  | Reports | Resources          | Upload     | Loan File | Efficiency Credit Union | 🌲 Janice Lim 🔻 |   |
|---------------|-----------|-----------------------------|--------|-----------|-------------|-------------|-------------|---------|--------------------|------------|-----------|-------------------------|----------------|---|
| Jobs          |           |                             |        |           |             |             |             |         |                    |            |           |                         |                |   |
| Keyword       |           |                             |        |           |             |             |             | Status  |                    |            |           |                         |                |   |
| Loan #, jok   | b #, addı | ress, <mark>k</mark> eyword | s, etc |           |             |             |             | All     |                    |            |           | ~                       | Search Reset   | : |
| Job #         | Loan      | #                           | Contr  | actor     |             | Custom      | er          |         | Address            | City       | Zip       | Job Status              | Loan Status    |   |
| 100072        |           |                             | XYZ C  | ontractor | Company     | Custom      | er Joe Gome | ez      | 111 W State Street | Sacramento | 95815     | Docs Pending Approval   |                |   |
| 100073        |           |                             | XYZ C  | ontractor | Company     | Custom      | er Tamara G | reen    | 222 West Street    | Sacramento | 94524     | Loan Preapproval        |                |   |

Lenders can start adding loan information if a Job record has a Job Status of "Loan Preapproval".

The "Loan Preapproval" status means that a Job record has been reviewed and approved by the GoGreen Home Team; after this stage, the only thing holding the Contractor from starting installation is the Lender's initial loan data entry.

### Adding a Loan Record

From the **Jobs** tab, click the **Job #** of the record you want to add loan information for. You'll notice that there is no **Loan #** for the record yet.

| Job #  | Loan # | Contractor             | Customer              | Address            | City       | Zip   | Job Status            | Loan Status |
|--------|--------|------------------------|-----------------------|--------------------|------------|-------|-----------------------|-------------|
| 100072 | _      | XYZ Contractor Company | Customer Joe Gomez    | 111 W State Street | Sacramento | 95815 | Docs Pending Approval |             |
| 100073 |        | XYZ Contractor Company | Customer Tamara Green | 222 West Street    | Sacramento | 94524 | Loan Preapproval      |             |

Upon clicking the Job #, you will be taken to the Job record. Click the record's **Loan** tab.

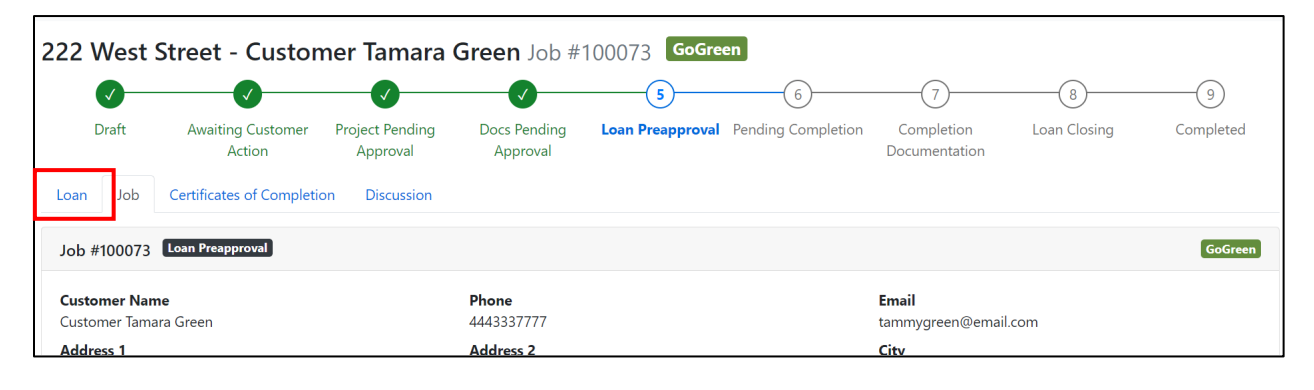

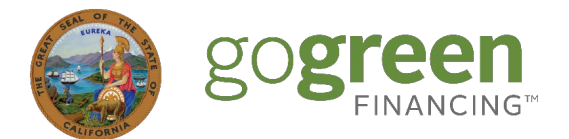

On the **Create Loan** page, and enter the required information (**Loan Amount/Prequalified Amount**, **Loan Application Number**, and **Interest Rate Finalized Date**). When you are finished, click the **Create Loan** button at the bottom of the page.

| Create Loan for 222 West Street - Customer     | Tamara Green Job #100073 GoGreen |                                |
|------------------------------------------------|----------------------------------|--------------------------------|
| Loan Job Certificates of Completion Discussion |                                  |                                |
| Borrower Name                                  | Borrower Address 1               | Borrower Address 2             |
| Customer Tamara Green                          | 222 West Street                  |                                |
| Borrower City .*                               | Borrower State *                 | Borrower ZIP *                 |
| Sacramento                                     | California                       | 94524                          |
| Loan Amount / Prequalified Amount *            | Loan Application Number *        | Interest Rate Finalized Date * |
| \$ 19,500.00                                   | # 5643                           | 07/15/2024                     |
| Loan Officer (Name)<br>Lender notes            | must be unique                   |                                |
| Create Loan                                    |                                  |                                |

A new page with more Loan data fields will generate; you should skip this page for now and instead navigate back to the **Loans** tab where you will now see the Loan record for this Job. The Loan Status will now be set as "Preapproval" and the Job Status will now be set to "Pending Completion", letting the Contractor know that they can start the installation.

| go <b>green</b>    | Dashboa      | rd <b>Loans</b> Jobs Contractor | s Discussions Loan Files I | Reports Resources |            |       |                    | Uplo         | ad Loan File | Efficiency Cred | lit Union 🏼 🔎 | Janice Lim 💌 |
|--------------------|--------------|---------------------------------|----------------------------|-------------------|------------|-------|--------------------|--------------|--------------|-----------------|---------------|--------------|
| Loans<br>Keyword   |              |                                 |                            | 2                 | itatus     |       |                    |              |              |                 |               |              |
| Loan #, job #, add | dress, keywo | ords, etc                       |                            |                   | All        |       |                    |              |              |                 | ✓ S           | earch Reset  |
| Loan #             | Job #        | Contractor                      | Customer                   | Address           | City       | Zip   | Job Status         | Loan Status  | Job Cost     | Financed        | Disbursed     | Remaining    |
| 5643               | 100073       | XYZ Contractor Company          | Customer Tamara Green      | 222 West Street   | Sacramento | 94524 | Pending Completion | Preapproval  | \$19,500.00  | \$19,500.00     | \$0.00 (0%)   | \$19,500.00  |
| 575656565656       | 100071       | XYZ Contractor Company          | Kelly Delaney              | 901 P Street      | Sacramento | 95814 | Completed          | In Repayment | \$12.800.00  | \$12.800.00     | \$0.00 (0%)   | \$12.800.00  |

#### What Happens Next?

The Contractor will begin and complete the work, and then sign the Contractor Certificate of Completion and upload other required documentation (permits, safety test results, etc). The Contractor will also trigger the Borrower Form (referred to within the GoGreen Home Portal as the "Borrower Certificate of Completion") to be sent to the Customer for virtual signature. The GoGreen Home Team will then review the submitted documentation and, if everything is complete and in good order, will approve the project for final funding. The Lender will automatically receive an email notification and the Job Status will change to "Loan Closing".

|   | gogreen            | Dashboar    | rd Loans Jobs Contractors | Discussions Loan Files Rep | ports Resource | S             |       |              | Up           | load Loan File | Efficiency Cre | dit Union 🏼 🔎 | Janice Lim 🔻 |
|---|--------------------|-------------|---------------------------|----------------------------|----------------|---------------|-------|--------------|--------------|----------------|----------------|---------------|--------------|
|   | Loans<br>Keyword   |             |                           |                            |                | Status        |       |              |              |                |                |               |              |
|   | Loan #, job #, add | ress, keywo | rds, etc                  |                            |                | All           |       |              |              |                |                | ¥ 9           | iearch Reset |
|   | Loan #             | Job #       | Contractor                | Customer                   | Address        | City          | Zip   | Job Status   | Loan Status  | Job Cost       | Financed       | Disbursed     | Remaining    |
|   | 5643               | 100073      | XYZ Contractor Company    | Customer Tamara Green      | 222 West Stre  | et Sacramento | 94524 | Loan Closing | Preapproval  | \$19,500.00    | \$19,500.00    | \$0.00 (0%)   | \$19,500.00  |
| L | 575656565656       | 100071      | XYZ Contractor Company    | Kelly Delanev              | 901 P Street   | Sacramento    | 95814 | Completed    | In Repayment | \$12,800.00    | \$12,800.00    | \$0.00 (0%)   | \$12,800.00  |

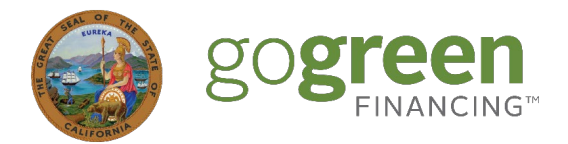

### Final Funding (Stage 8 – "Loan Closing")

At this stage, the project has been reviewed and approved by the GoGreen Home Team and the Lender can close and originate the loan.

From the main Loans page, click the **Loan #** to access the final loan data entry page. Fill in all the required fields. When you are finished, change the **Loan Status** field to **In Repayment**. At the bottom of the page, click **Update Loan**.

| 22 West Street - Customer           | r Tamara Green Job #100073        | reen                           |   |
|-------------------------------------|-----------------------------------|--------------------------------|---|
| Loan Job Certificates of Completion | Discussion                        |                                |   |
| Loan Number/ID                      | Application Number/ID             | Loan Status                    |   |
|                                     | 5643                              | In Repayment 🗸                 |   |
| Must be unique within each lender   | Must be unique within each lender | Draft                          |   |
| Principal Amount / Original Balance | Current Balance                   | In Repayment Interest Rate (%) |   |
| \$ 19,500.00                        | \$                                | Denied                         | % |
| Claim-Eligible Amount               | Loan Officer (Name)               |                                |   |
| \$                                  |                                   |                                |   |
|                                     |                                   |                                |   |
|                                     |                                   |                                |   |
| Dates                               |                                   |                                |   |
| Interest Rate Finalized Date        | Closing Date                      |                                |   |
|                                     | -                                 |                                |   |

The Loan Status will now display as "In Repayment" and the Job Status will show as "Completed" back on the main Loans page.

### Last Step - GoGreen Home Enrollment ("Completed")

Once the Job Status shows "Completed" and the Loan Status is "In Repayment", the GoGreen Home Team will download the loan and project data, conduct a final check, and then begin the process of generating funding memos.